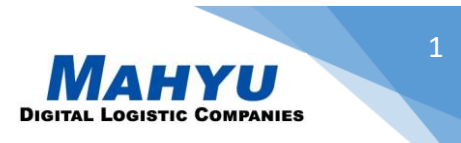

## <u>Step-by-Step to use Mahyu Mobile Monitoring-Tracking System:</u>

1.) Transporter (Driver) opens mobile application and inputs the mobile number - password that has been given by the PIC (Person in Charge) of Transportation Company.

| 11:09 🖵 🖤 🗸            | <b>75</b> % |
|------------------------|-------------|
| Sign in                |             |
| Phone Number           |             |
| Password               |             |
| LOG IN                 |             |
| Mobile App Instruction | ons         |
|                        |             |
|                        |             |
|                        |             |
|                        |             |
|                        |             |
|                        |             |

<u>Figure 1</u>

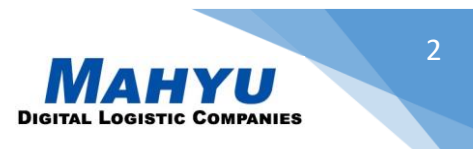

2.) Driver selects the Current Task menu to display destination point of pick-up of cargo/goods.

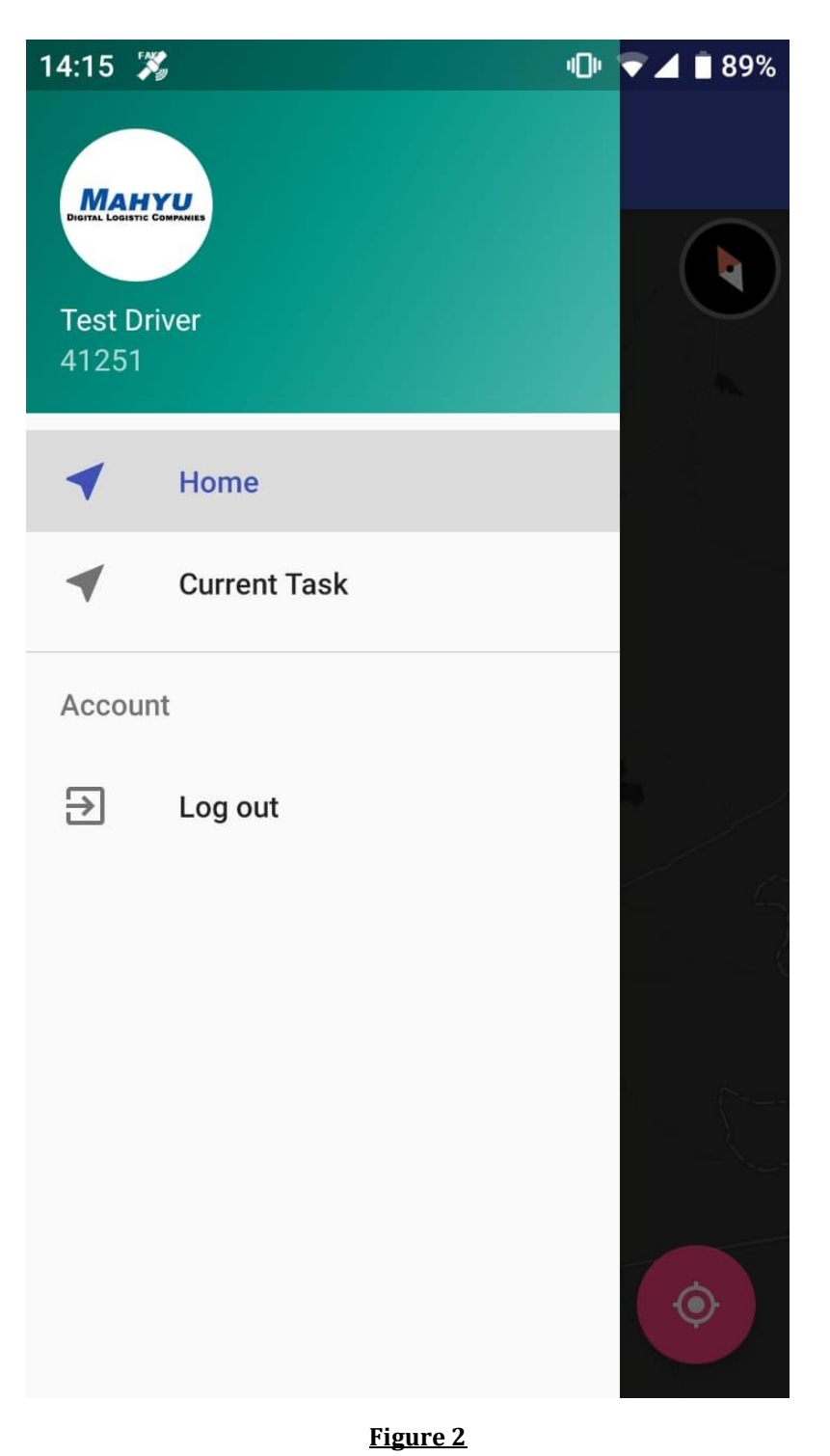

Copyright 2019 Mahyu LLC. All Rights Reserved

https://www.mahyu.com

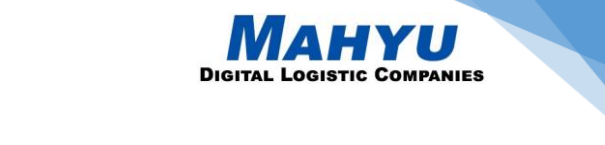

3.) After driver arrives at the pick-up destination and cargo has been received, driver needs to click the icon for pick-up destination point shown on map (Red Dot - Figure 3). Application will display a form for driver to fill out and upload proof of pick-up photo (Figure 4).

| 16:10 🏅 | ×.                | "D" 🔹 🖬 着 54%                    | 16:12 🎇       |              | 54% 🗈 🖬        |
|---------|-------------------|----------------------------------|---------------|--------------|----------------|
| ≡       | Mahyu Trackii     | ng                               | ≡ Ma          | ıhyu Trackin | g              |
|         |                   |                                  | Shipper Name: | TESTCOM      |                |
| nba Hwy | S                 | erusop                           | Address:      | Brunei       |                |
| Rin     |                   | AKA                              | PIC Name:     |              |                |
|         |                   | ssanal Bolkiah<br>tional Stadium | Camera:       |              |                |
|         | BERAKAS           | A A                              |               |              | TAKE PICTURE   |
| E E     |                   |                                  |               |              |                |
|         |                   | J.K                              |               |              |                |
| Ê       | Jalan Gadong      |                                  |               |              |                |
| 40      |                   |                                  |               |              |                |
| 產出      | Kiulap<br>Kiarong |                                  |               |              |                |
| Beribi  |                   | Bandar Seri<br>Begawan           |               |              |                |
|         |                   |                                  | CANC          | EL           | FINISH PICK UP |
| 🕑 map   | obox 👔            |                                  |               |              |                |
|         | Figure            | 3                                |               | Figure       | 4.             |

## Copyright 2019 Mahyu LLC. All Rights Reserved

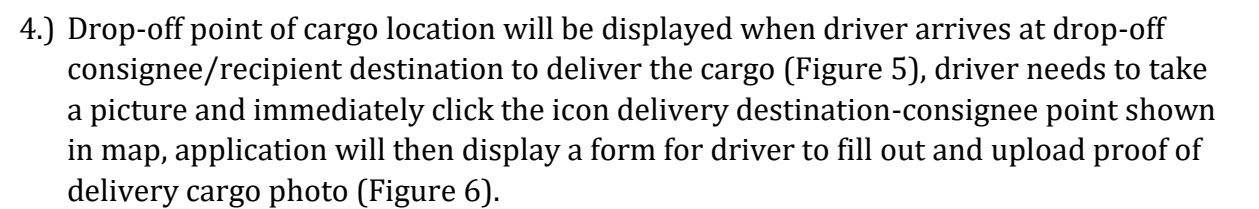

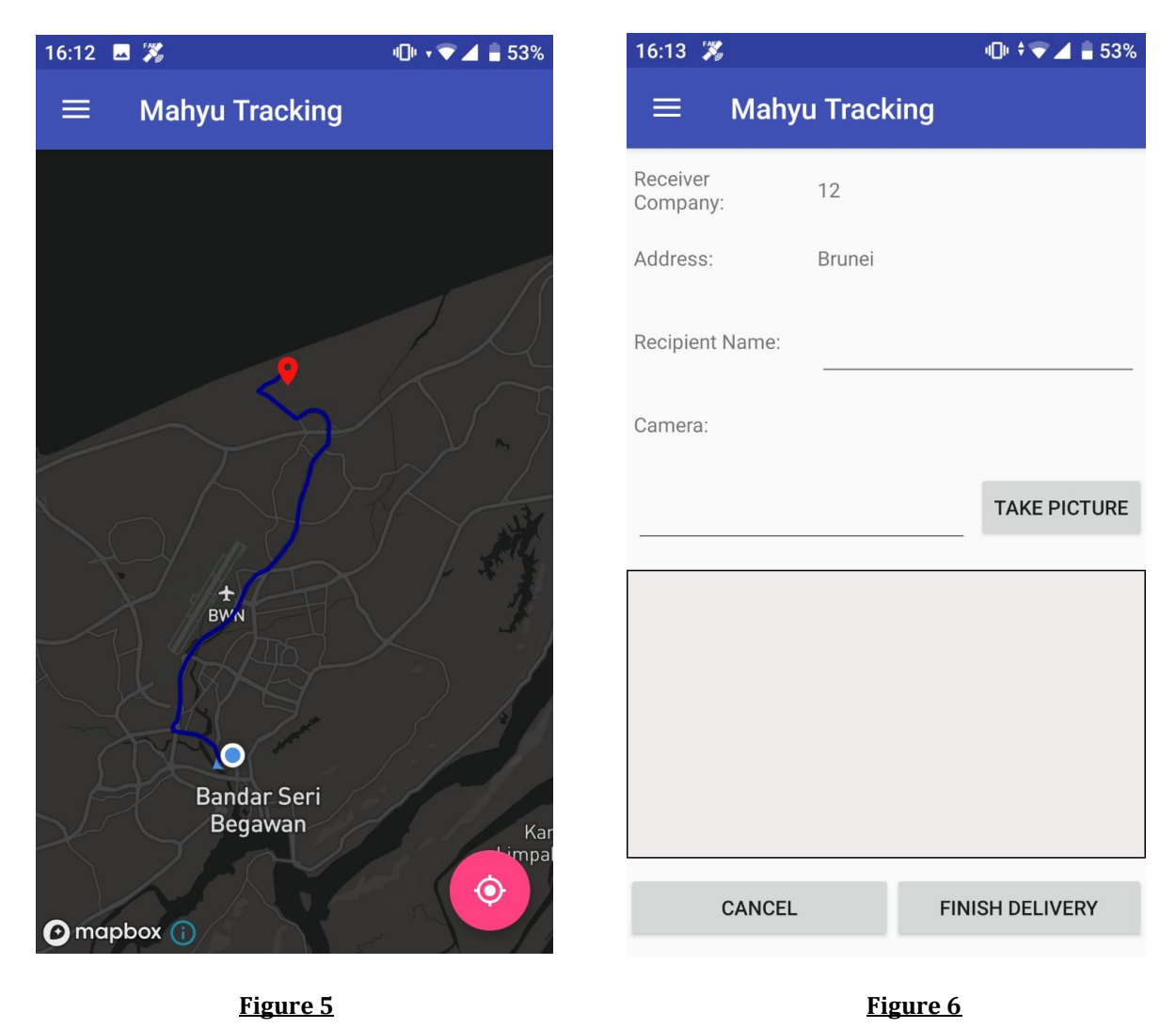

5.) Delivery is completed by Monitoring-Tracking by Mobile Application.

Copyright 2019 Mahyu LLC. All Rights Reserved

PANIES

DIGIT